## Análisis de correspondencias

utilizando el SPSS

Vamos a realizar el Análisis de correspondencias sobre el mismo ejemplo (ejemplo 6.1 de los apuntes), sobre el que ya se obtuvo el análisis mediante el R, pero ahora empleando el paquete estadístico SPSS.

Lo primero que conviene recordar es que la hoja de datos de SPSS mantiene la estructura de filas, que representan a los individuos, y columnas, que representan a las variables. En consecuencia, no se puede situar en la hoja de datos una tabla de contingencia donde las filas sean las categorías de una variable, y las columnas las categorías de la otra variable. La estructura de individuos por variables, obligaría a introducir tantas filas como individuos, pero eso se puede evitar haciendo uso de

## Datos – Ponderar casos ...

| 🔛 epa04                                                                                         | 99.sav [Co               | onjunto_de_da                 | itos1] - Edito   | or de datos SP    | SS       |       |     |                 |                 |     |     |     |     |     |          | [             | - 8 🗙 |
|-------------------------------------------------------------------------------------------------|--------------------------|-------------------------------|------------------|-------------------|----------|-------|-----|-----------------|-----------------|-----|-----|-----|-----|-----|----------|---------------|-------|
| Archivo E                                                                                       | dición Ver               | Datos Transform               | mar Analizar     | Gráficos Utilidad | des Vent | ana ? |     |                 |                 |     |     |     |     |     |          |               |       |
|                                                                                                 | 🕒 📴 🔺                    | Definir propied               | lades de variabl | es                | 🐼 🔕      | •     |     |                 |                 |     |     |     |     |     |          |               |       |
| 6.                                                                                              |                          | Copiar propied                | lades de datos.  |                   | P -      | -     |     |                 |                 |     |     |     |     |     | Vicible  | 3 do 3 variab | 00    |
| 6 : Nuevo atributo personalizado<br>Definir fechas<br>Definir conjuntos de respuestas múltiples |                          |                               |                  |                   |          |       |     |                 |                 |     |     |     |     |     | VISIDIE. | J ue J valiaŭ | e5    |
| 1                                                                                               |                          | Definir conjunt               | tos de respuesta | as múltiples      | var      | var   | Var | Var             | Var             | Var | Var | var | var | Var | Var      | Var           | Var 🔨 |
| 2                                                                                               |                          | Identifican ene               | aa dualaadaa     |                   |          |       |     |                 |                 |     |     |     |     |     |          |               |       |
| 3                                                                                               |                          | Tuerruncar cas                | us uupiicauus    |                   | -        |       |     |                 |                 |     |     |     |     |     |          |               |       |
| 4                                                                                               |                          | Ordenar casos                 |                  |                   | -        |       |     |                 |                 |     |     |     |     |     |          |               |       |
| 5                                                                                               |                          | Transponer                    |                  |                   |          |       |     |                 |                 |     |     |     |     |     |          |               |       |
| 6                                                                                               |                          | Eundir archivo                |                  |                   |          |       | 1   |                 |                 |     |     |     |     |     |          |               |       |
| 7                                                                                               | (                        | Agregar                       |                  |                   | -        |       |     |                 |                 |     |     |     |     |     |          |               |       |
| 8                                                                                               | Castilla                 | Diseño este es                |                  |                   |          |       |     |                 |                 |     |     |     |     |     |          |               |       |
| 9                                                                                               |                          | Diseno ortogor                | nai              |                   |          |       |     |                 |                 |     |     |     |     |     |          |               |       |
| 10                                                                                              | Comunid                  | Copiar conjunt                | to de datos      |                   |          |       |     |                 |                 |     |     |     |     |     |          |               |       |
| 11                                                                                              |                          | Segmentar arc                 | hivo             |                   |          |       |     |                 |                 |     |     |     |     |     |          |               | =     |
| 12                                                                                              |                          | Seleccionar casos             |                  |                   |          |       |     |                 |                 |     |     |     |     |     |          |               |       |
| 13                                                                                              | Comuni                   | Ponderar caso                 | s                |                   |          |       |     |                 |                 |     |     |     |     |     |          |               |       |
| 14                                                                                              | Reg                      | gión de Murcia                | ocupado          | 399200            |          |       |     |                 |                 |     |     |     |     |     |          |               |       |
| 15                                                                                              | C. Fo                    | oral de Navarra               | ocupado          | 206800            |          |       |     |                 |                 |     |     |     |     |     |          |               |       |
| 16                                                                                              |                          | La Rioja                      | ocupado          | 97000             |          |       |     |                 |                 |     |     |     |     |     |          |               |       |
| 17                                                                                              |                          | País Vasco                    | ocupado          | 784600            |          |       |     |                 |                 |     |     |     |     |     |          |               |       |
| 18                                                                                              | (                        | Ceuta y Melilla               | ocupado          | 40000             |          |       |     |                 |                 |     |     |     |     |     |          |               |       |
| 19                                                                                              |                          | Andalucía                     | parado           | 771800            |          |       |     |                 |                 |     |     |     |     |     |          |               |       |
| 20                                                                                              |                          | Aragón                        | parado           | 39300             |          |       |     |                 |                 |     |     |     |     |     |          |               |       |
| 21                                                                                              |                          | Asturias                      | parado           | 71200             |          |       |     |                 |                 |     |     |     |     |     |          |               |       |
| 22                                                                                              |                          | Daleares                      | parado           | 24500             |          |       |     |                 |                 |     |     |     |     |     |          |               |       |
| 23                                                                                              |                          | Cantahria                     | parado           | 29400             |          |       |     |                 |                 |     |     |     |     |     |          |               |       |
| 24                                                                                              | (                        | Cantabria<br>Castilla y León  | parado           | 145700            |          |       |     |                 |                 |     |     |     |     |     |          |               |       |
| 26                                                                                              | Castilla                 | a La Mancha                   | narado           | 97600             |          |       |     |                 |                 |     |     |     |     |     |          |               |       |
| 27                                                                                              | oustine                  | Cataluña                      | parado           | 270300            |          |       |     |                 |                 |     |     |     |     |     |          |               |       |
| 28                                                                                              | Comunid                  | ad Valenciana                 | parado           | 228600            |          |       |     |                 |                 |     |     |     |     |     |          |               |       |
| 29                                                                                              |                          | Extremadura                   | parado           | 103600            |          |       |     |                 |                 |     |     |     |     |     |          |               |       |
| 30                                                                                              |                          | Galicia                       | parado           | 182800            |          |       |     |                 |                 |     |     |     |     |     |          |               |       |
| 31                                                                                              | Comuni                   | idad de Madrid                | parado           | 275100            |          |       |     |                 |                 |     |     |     |     |     |          |               |       |
| 32                                                                                              | Reg                      | gión de Murcia                | parado           | 60600             |          |       |     |                 |                 |     |     |     |     |     |          |               |       |
| 33                                                                                              | C. Fo                    | oral de Navarra               | parado           | 15900             |          |       |     |                 |                 |     |     |     |     |     |          |               |       |
| 34                                                                                              |                          | La Rioja                      | parado           | 9500              |          |       |     |                 |                 |     |     |     |     |     |          |               |       |
| 35                                                                                              |                          | País Vasco                    | parado           | 123800            |          |       |     |                 |                 |     |     |     |     |     |          |               |       |
| 36                                                                                              | (                        | Ceuta y Melilla               | parado           | 14100             |          |       |     |                 |                 |     |     |     |     |     |          |               |       |
| 37                                                                                              |                          | Andalucía                     | inactivo         | 2898000           |          |       |     |                 |                 |     |     |     |     |     |          |               |       |
| 38                                                                                              |                          | Aragón                        | inactivo         | 510500            |          |       |     |                 |                 |     |     |     |     |     |          |               |       |
| 39                                                                                              |                          | Asturias                      | inactivo         | 526000            |          |       |     |                 |                 |     |     |     |     |     |          |               |       |
| 40                                                                                              |                          | Baleares                      | inactivo         | 276300            |          |       |     |                 |                 |     |     |     |     |     |          |               |       |
| 41                                                                                              |                          | Canarias                      | inactivo         | 607200            |          |       |     |                 |                 |     |     |     |     |     |          |               |       |
| 42                                                                                              |                          | Cantabria                     | inactivo         | 248400            |          |       |     |                 |                 |     |     |     |     |     |          |               |       |
| 43                                                                                              | Contille                 | Jastilla y León               | inactivo         | 722100            |          |       |     |                 |                 |     |     |     |     |     |          |               |       |
| 44                                                                                              | Castilla<br>sta de datos | I La mancha<br>Vista de varia | ables /          | 1 32 100          |          | 1     |     |                 |                 |     |     |     |     |     |          |               | >     |
| Ponderar ca                                                                                     | isos                     | The action                    |                  |                   |          |       | SP  | SS El procesado | or está prepara | obe | 1   |     |     |     |          |               |       |

En el menú de diálogo que se abre tras efectuar la selección anterior, se escogería la variable que contiene las frecuencias de cada combinación de niveles de las variables categóricas.

Una vez situados los datos en la hoja, y efectuada la ponderación (lo cual deja una leyenda en el margen inferior, en la zona derecha), para obtener un Análisis de correspondencias se pincha en

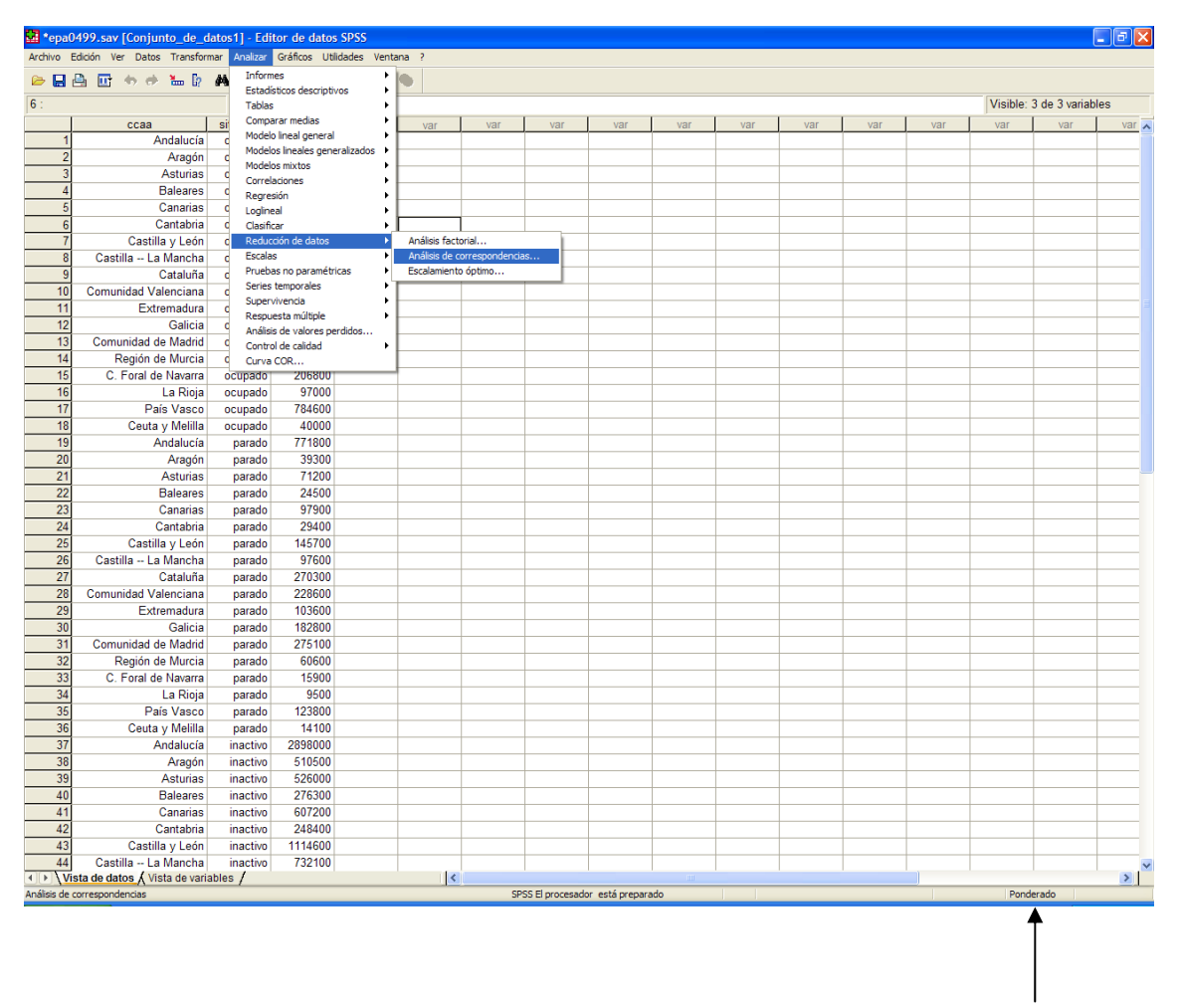

Analizar – Reducción de datos – Análisis de correspondencias ...

Indica que el fichero está ponderado

Tras ejecutar las orden anterior, se accede a un cuadro de diálogo en el que, como es costumbre en SPSS, las variables del fichero de datos figuran en un cuadro a la izquierda. Seleccionamos la variable que deseamos que figure en las filas de la tabla de contingencia (en este caso la comunidad autónoma), indicamos el rango de valores de la variables (de 1 a 18), y hacemos lo mismo con la variable de columna (la situación respecto del empleo).

Aparecen cinco botones a la derecha (Aceptar, Pegar, Restablecer, Cancelar, Ayuda), comunes a cualquier procedimiento de SPSS. En la parte inferior figuran tres botones específicos del procedimiento. En el caso del "Análisis de correspondencias" estos botones son Modelo, Estadísticos y Gráficos. Cada uno de ellos permite configurar cierto conjunto de características del método que se desea aplicar.

| 🔛 epa0-  | 199.sav [Conjunto_de_d       | atos1] - Edit   | or de datos  | SPSS          |           |             |            |                   |                      |                   |                |           |     |          |                | - # X |
|----------|------------------------------|-----------------|--------------|---------------|-----------|-------------|------------|-------------------|----------------------|-------------------|----------------|-----------|-----|----------|----------------|-------|
| Co II    | Dictori ver Datos Marsion    |                 |              |               | aua 1     |             |            |                   |                      |                   |                |           |     |          |                |       |
| 1 : ccaa | 9 11 9 9 10 19               | <b>#9 1</b> ≇ ⊞ |              | * 🛞 🥨         | •         |             |            |                   |                      |                   |                |           |     | Visible: | 3 de 3 variabl | es    |
|          | ccaa                         | situacio        | peso         | var           | var       | var         | var        | var               | var                  | var               | var            | var       | var | var      | var            | var   |
| 1        | Andalucía 🗸                  | ocupado         | 2107300      | 1.441         |           |             |            |                   |                      |                   |                |           |     |          |                |       |
| 2        | Aragón                       | ocupado         | 446500       |               |           |             |            |                   |                      | 1                 |                |           |     |          |                |       |
| 3        | Asturias                     | ocupado         | 319500       |               |           |             |            |                   |                      |                   |                |           |     |          |                |       |
| 4        | Apálicie de                  | correction      | opeiae       |               |           |             |            |                   |                      |                   | 1              |           |     |          |                |       |
| 5        | Analisis de                  | correspond      | eneias       |               |           |             | 4          |                   |                      |                   |                | ]]        |     |          |                |       |
| 6        | eso 🖉                        |                 | Fila:        |               |           | Aceptar     |            |                   |                      |                   |                |           |     |          |                |       |
| 7        |                              |                 | ) ccaa       | (1 18)        |           |             |            |                   |                      |                   |                |           |     | 1        |                |       |
| 8        | Castill                      | 1 A T           | D            | lefinir rango |           | regar       |            |                   |                      |                   |                |           |     |          |                |       |
| 9        |                              |                 | Calum        |               |           | Restablecer |            |                   |                      |                   |                |           |     |          |                |       |
| 10       | Comunic                      | ſ               | Colum        | rid.          |           | Cancelar    | <u> </u>   |                   |                      | _                 | _              |           |     |          |                |       |
| 11       |                              |                 |              | 30(13)        |           |             | <u> </u>   |                   |                      |                   | _              |           |     |          |                |       |
| 12       | -                            |                 |              | lefinir rango |           | Ayuda       |            |                   |                      | _                 |                |           |     |          |                |       |
| 13       | Comur                        |                 |              |               |           |             | -          |                   | -                    | -                 | -              | 6 d       |     | 0 0      |                |       |
| 14       | Ke O. F                      |                 |              |               |           |             | <u> </u>   |                   |                      | -                 |                |           |     |          |                |       |
| 10       | U. F                         |                 | Modelo       | Estadístico   | os Gráfic | os          | -          |                   |                      | -                 | _              |           |     |          |                |       |
| 10       | Paic Vacco                   | ocupada         | <b>A</b> 600 |               | -         |             |            |                   |                      | -                 | 0              |           |     |          |                |       |
| 18       | Couta y Molilla              | ocupado         | 10000        |               |           |             |            |                   |                      | -                 |                |           |     | -        |                |       |
| 10       | Andalucía                    | narado          | 711800       |               |           |             |            |                   |                      |                   |                |           |     |          |                |       |
| 20       | Aragón                       | parado          | 89300        |               |           |             | Anál       | isis de corre     | espondencias:        | Modelo            |                |           | J   |          |                |       |
| 21       | Asturias                     | parado          | 71200        |               |           |             | Dime       |                   | alusián:             |                   |                |           |     |          |                |       |
| 22       | Baleares                     | parado          | 24500        |               |           |             | Dillik     |                   |                      |                   |                | Continuar |     |          |                |       |
| 23       | Canarias                     | parado          | 97900        |               |           |             | Me         | dida de distano   | sia                  |                   |                | Cancelar  |     |          |                |       |
| 24       | Cantabria                    | parado          | 29400        |               |           |             | • •        | Chi-cuadrado      |                      |                   |                | Aunda     |     |          |                |       |
| 25       | Castilla y León              | parado          | 145700       |               |           |             | 0          | Euclídea          |                      |                   |                | Ayuua     |     |          |                |       |
| 26       | Castilla La Mancha           | parado          | 97600        |               |           |             |            |                   |                      |                   |                |           |     |          |                |       |
| 27       | Cataluña                     | parado          | 270300       |               |           |             |            | todo de estanc    | Janzacion            |                   |                |           |     |          |                |       |
| 28       | Comunidad Valenciana         | parado          | 228600       |               |           |             |            | Se ellimitari las | s medias de mas y    | Columnas          |                |           |     |          |                |       |
| 29       | Extremadura                  | parado          | 103600       |               |           |             |            | Se eliminan las   | s medias de filas    |                   |                |           |     |          |                |       |
| 30       | Galicia                      | parado          | 182800       |               |           |             |            | Se eliminan las   | s medias de colum    | nas               |                |           |     |          |                |       |
| 31       | Comunidad de Madrid          | parado          | 275100       |               |           |             |            | Se igualan los    | totales de fila y se | eliminan las me   | edias          |           |     |          |                |       |
| 32       | Región de Murcia             | parado          | 60600        |               |           |             |            | Se igualan los    | totales de column    | a y se eliminan l | las medias     |           |     |          |                |       |
| 33       | C. Foral de Navarra          | parado          | 15900        |               |           |             | Mé         | todo de normal    | ización              |                   |                |           |     |          |                |       |
| 34       | La Rioja                     | parado          | 9500         |               |           |             |            | Simétrico         | Principal pr         | orfila            | O Personalizad | o: 0      |     |          |                |       |
| 35       | País Vasco                   | parado          | 123800       |               |           |             | - 0        | Principal         | O Principal p        | or columna        |                |           |     |          |                |       |
| 36       | Ceuta y Melilla              | parado          | 14100        |               |           |             |            |                   | C minoparp           | or columna        |                |           |     |          |                |       |
| 37       | Andalucía                    | inactivo        | 2898000      |               |           |             |            |                   |                      |                   |                |           | -   |          |                |       |
| 38       | Aragón                       | inactivo        | 510500       |               |           |             |            |                   |                      |                   |                |           |     |          |                |       |
| 39       | Asturias                     | inactivo        | 526000       |               |           |             |            |                   |                      |                   | _              |           |     |          |                |       |
| 40       | Baleares                     | inactivo        | 276300       |               |           |             |            |                   |                      |                   |                |           |     |          |                |       |
| 41       | Canarias                     | inactivo        | 607200       |               |           |             |            |                   |                      |                   |                |           |     |          |                |       |
| 42       | Cantabria<br>Castilla y Lafa | inactivo        | 240400       |               | -         |             |            |                   |                      |                   |                |           |     |          |                |       |
| 43       | Castilla La Mancha           | inactivo        | 732100       |               | -         |             | -          |                   |                      |                   | -              |           |     | -        |                |       |
| 44       | sta de datos & Vista de vari | ables /         | 7 32 100     |               | 1         | (           |            |                   | 1                    |                   |                |           |     |          |                | > ×   |
|          | The set state of the de van  |                 |              |               |           | SF          | SS El proc | esador está pr    | eparado              |                   |                |           |     | Ponde    | erado          |       |
|          |                              |                 |              |               |           | -           |            |                   |                      |                   |                |           |     |          |                |       |
|          |                              |                 |              |               |           |             |            |                   |                      |                   |                |           |     |          |                |       |
|          |                              |                 |              |               |           |             |            |                   |                      |                   |                |           |     |          |                |       |

Al pinchar en **"Modelo..."** se abre un nuevo cuadro de diálogo, en el que vamos a dejar las opciones por defecto, que son:

- 1. Dos dimensiones en la solución
- 2. Se centra restando las medias de fila y columna
- 3. El método de normalización es simétrico, que es el que permite la representación simultánea y se corresponde con los apuntes.

| Archivo 8 | Edición Ver Datos Transfor    | mar Analizar     | Gráficos Uti | idades Vent   | ana ?  |             |                |                  |                 |                |             |          |     |            |             |       |
|-----------|-------------------------------|------------------|--------------|---------------|--------|-------------|----------------|------------------|-----------------|----------------|-------------|----------|-----|------------|-------------|-------|
| 1 : ccaa  | <b>H W 777 60</b> 67          | <b>#99 "</b> ⊞ ⊞ | - <b>-</b>   | \$ 💌 W        | •      |             |                |                  |                 |                |             |          |     | Visible: 3 | de 3 variab | es    |
|           | ссаа                          | situacio         | peso         | var           | var    | var         | var            | var              | var             | var            | var         | var      | var | var        | var         | var 👗 |
| 1         | Andalucía                     | ocupado          | 2107300      |               |        |             |                |                  |                 |                |             |          |     |            |             |       |
| 2         | 2 Aragón                      |                  | 446500       |               |        |             |                |                  |                 |                |             |          |     |            |             |       |
| 3         | Asturias                      | ocupado          | 319500       |               |        |             |                |                  |                 |                |             |          |     |            |             |       |
| 4         | 🗖 Análisis de                 | correspond       | lencias      |               | 12     | ×           |                |                  |                 |                |             |          |     |            |             |       |
| 6         | A Date                        |                  | Fila:        |               |        | Acentar     |                |                  |                 |                |             |          |     |            |             |       |
| 7         | ♦ pcao                        | ſ                | Ccaa         | (1 18)        |        | //ooptai    |                |                  |                 |                |             |          |     |            |             |       |
| 8         | Castill                       |                  |              | lefinir rango |        | Pegar       |                |                  |                 |                |             |          |     |            |             |       |
| 9         |                               |                  |              |               |        | Restablecer |                |                  |                 |                |             |          |     |            |             |       |
| 10        | Comunic                       |                  | Colum        | na:           |        | Cancelar    |                |                  |                 |                |             |          |     |            |             |       |
| 11        |                               | L                |              | 30(1.5)       |        |             |                |                  |                 |                |             | _        |     |            |             |       |
| 12        | Comun                         |                  |              | lefinir rango |        | Ayuda       |                |                  |                 |                |             |          |     |            |             |       |
| 13        | Do                            |                  |              |               |        |             |                |                  |                 |                |             |          |     |            |             |       |
| 14        | C F                           |                  |              |               |        |             |                |                  |                 |                | -           | -        |     |            |             |       |
| 16        |                               |                  | Modelo       | Estadístico   | Gráfic | xos         |                |                  |                 |                |             |          |     |            |             |       |
| 17        | Pais Vasco                    | ocupado          | /84600       | -             | 1      | 1           | -              |                  |                 |                |             |          |     |            | 5           |       |
| 18        | Ceuta y Melilla               | ocupado          | 40000        |               |        |             |                |                  |                 |                |             |          |     |            |             |       |
| 19        | Andalucía                     | parado           | 771800       |               |        |             |                |                  |                 |                |             |          |     |            |             |       |
| 20        | Aragón                        | parado           | 39300        |               |        |             | Análisi        | s de correst     | ondencias:      | Estadísticos   |             |          |     |            |             |       |
| 21        | Asturias                      | parado           | 71200        |               |        |             |                |                  |                 |                |             |          |     |            |             |       |
| 22        | Baleares                      | parado           | 24500        |               |        |             | ✓ Tab          | a de correspon   | dencias         | Perfiles d     | e fila 🛛 Co | intinuar |     |            |             |       |
| 23        | Canarias                      | parado           | 97900        |               |        |             | 🗹 İnsp         | ección de los p  | untos de fila   | Perfiles d     | e col.      | ancelar  |     |            |             |       |
| 24        | Cantabria                     | parado           | 29400        |               |        |             | 🗹 Insp         | ección de los p  | untos de colum  | na             |             |          |     |            |             |       |
| 20        | Castilla La Mancha            | parado           | 97600        |               |        |             | Per            | nutaciones de la | tabla de corre  | spondencias    |             | Ayuda    |     |            |             |       |
| 20        | Casula La Malicia<br>Cataluña | parado           | 270300       |               |        |             | -              | Dimensión má     | xima para las p | ermutaciones   |             |          |     | -          |             |       |
| 28        | Comunidad Valenciana          | parado           | 228600       |               |        |             | Estadís        | ticos de confiar | iza para        |                |             |          |     |            |             |       |
| 29        | Extremadura                   | parado           | 103600       |               |        |             | Pun            | tos de fila      |                 | Puntos de colu | mna         |          |     |            |             |       |
| 30        | Galicia                       | parado           | 182800       |               |        |             |                |                  |                 |                | 1           |          |     |            |             |       |
| 31        | Comunidad de Madrid           | parado           | 275100       |               |        |             |                |                  |                 |                |             |          |     |            |             |       |
| 32        | Región de Murcia              | parado           | 60600        |               |        |             |                |                  |                 |                |             |          |     |            |             |       |
| 33        | C. Foral de Navarra           | parado           | 15900        |               |        |             |                |                  |                 |                |             |          |     |            |             |       |
| 34        | La Rioja                      | parado           | 9500         |               |        |             |                |                  |                 |                | _           |          |     |            |             |       |
| 35        | Pais Vasco                    | parado           | 123800       | 1             |        |             |                |                  |                 |                |             | _        |     |            |             |       |
| 36        | Ceuta y Melilla               | parado           | 14100        | -             |        |             |                |                  |                 |                |             |          |     |            |             |       |
| 37        | Anualucia                     | inactivo         | 510500       |               | -      | 4           |                |                  |                 | -              |             |          | 1   |            |             |       |
| 39        | Asturias                      | inactivo         | 526000       |               | -      |             |                |                  |                 |                |             |          |     |            |             |       |
| 40        | Baleares                      | inactivo         | 276300       |               |        |             |                |                  |                 |                |             |          |     |            |             |       |
| 41        | Canarias                      | inactivo         | 607200       |               |        |             |                |                  |                 |                |             |          |     |            |             |       |
| 42        | Cantabria                     | inactivo         | 248400       |               |        |             |                |                  |                 |                |             |          |     |            |             |       |
| 43        | Castilla y León               | inactivo         | 1114600      |               |        |             |                |                  |                 |                |             |          |     |            |             |       |
| 44        | Castilla La Mancha            | inactivo         | 732100       |               |        |             |                |                  |                 |                |             |          |     |            |             | ~     |
| 4 > \Vi   | sta de datos 🔏 Vista de varia | ables /          |              |               |        | <           |                |                  |                 |                |             |          |     | 1.5.2.4    |             | >     |
|           |                               |                  |              |               |        | SP          | 55 El procesad | or esta prepar   | ado             | ali al         |             |          |     | Ponde      | rado        |       |
|           |                               |                  |              |               |        |             |                |                  |                 |                |             |          |     |            |             |       |
|           |                               |                  |              |               |        |             |                |                  |                 |                |             |          |     |            |             |       |
|           |                               |                  |              |               |        |             |                |                  |                 |                |             |          |     |            |             |       |
|           |                               |                  |              |               |        |             |                |                  |                 |                |             |          |     |            |             |       |

En el submenú de "Estadísticos..." solicitamos:

- 1. Tabla de correspondencias
- 2. Inspección de los puntos de fila
- 3. Inspección de los puntos de columna
- 4. Perfiles de fila
- 5. Perfiles de columna

|        |                             | er un ui         |            |         | • 💌 🗢                                              |                                 |                         |                          |                                     |                  |              |     |     |     |        |      |     |  |  |
|--------|-----------------------------|------------------|------------|---------|----------------------------------------------------|---------------------------------|-------------------------|--------------------------|-------------------------------------|------------------|--------------|-----|-----|-----|--------|------|-----|--|--|
| : ccaa |                             |                  | 1          |         | Visible<br>var var var var var var var var var var |                                 |                         |                          |                                     |                  |              |     |     |     |        |      |     |  |  |
|        | CC                          | caa              | situacio   | peso    | var                                                | var                             | var                     | var                      | var                                 | var              | var          | var | var | var | var    | var  | var |  |  |
| 1      |                             | Andalucia        | ocupado    | 2107300 |                                                    | -                               |                         |                          | -                                   |                  |              |     |     |     |        |      |     |  |  |
| 3      | 3 Asturias                  |                  | ocupado    | 319500  |                                                    |                                 |                         |                          |                                     |                  |              |     |     |     |        |      |     |  |  |
| 4      | F                           |                  |            |         |                                                    |                                 |                         |                          |                                     |                  |              |     |     |     |        |      |     |  |  |
| 5      | -                           | Analisis de      | correspond | encias  |                                                    |                                 | <u>×</u>                |                          | 0                                   |                  |              |     |     |     |        |      |     |  |  |
| 6      |                             | peso             |            | Fila:   |                                                    |                                 | Aceptar                 |                          |                                     |                  |              |     |     |     |        |      |     |  |  |
| 7      |                             |                  |            | CC33    | (1 18)                                             |                                 | Recor                   |                          |                                     |                  |              |     |     |     |        |      |     |  |  |
| 8      | Castill                     |                  |            | D       | efinir rango                                       |                                 | regar                   |                          |                                     |                  |              |     |     |     |        |      |     |  |  |
| 9      | Comunie                     |                  |            | Colum   | na:                                                |                                 | Restablecer             | -                        | -                                   |                  |              |     |     |     |        |      |     |  |  |
| 11     | Comuni                      |                  | 1          | ∢ stua  | cio(1 3)                                           |                                 | Cancelar                |                          | -                                   |                  |              |     |     |     |        |      |     |  |  |
| 12     |                             |                  |            |         | efinir rango                                       |                                 | Avuda                   |                          |                                     |                  |              |     |     |     |        | 1    |     |  |  |
| 13     | Comur                       |                  |            |         |                                                    |                                 |                         |                          |                                     |                  |              |     |     |     |        |      |     |  |  |
| 14     | Re                          |                  |            |         |                                                    |                                 |                         |                          |                                     |                  |              |     |     |     |        |      |     |  |  |
| 15     | C. F                        |                  |            | Modelo  | Estadístico                                        | s Gráfic                        | 105                     |                          |                                     |                  |              |     |     |     |        |      |     |  |  |
| 16     |                             |                  |            |         |                                                    |                                 |                         |                          |                                     |                  |              |     |     |     |        |      |     |  |  |
| 17     | 0                           | Pais Vasco       | ocupado    | /84600  |                                                    | T                               |                         | -                        |                                     |                  |              |     |     |     |        |      |     |  |  |
| 10     | C                           | Andalusía        | ocupado    | 771900  |                                                    |                                 |                         |                          | Análisis de co                      | rresponden       | cias: Gráfic | DS  |     |     |        |      |     |  |  |
| 20     | Andalucia pai<br>Aragón pai |                  | parado     | 39300   |                                                    |                                 |                         |                          | Diagramas de dispersión Continuar   |                  |              |     |     |     |        |      |     |  |  |
| 21     | Asturias parac              |                  | parado     | 71200   |                                                    |                                 |                         |                          | Diagrama de dispersión biespacial   |                  |              |     |     |     |        |      |     |  |  |
| 22     | Baleares parad              |                  | parado     | 24500   |                                                    |                                 |                         |                          | Puntos de fila                      |                  |              |     |     |     |        |      |     |  |  |
| 23     |                             | Canarias         | parado     | 97900   |                                                    |                                 | Puntos de columna Ayuda |                          |                                     |                  |              |     |     |     |        |      |     |  |  |
| 24     |                             | Cantabria        | parado     | 29400   |                                                    | Ancho de etiqueta de ID para 20 |                         |                          |                                     |                  |              |     |     |     |        |      |     |  |  |
| 25     | C                           | astilla y León   | parado     | 145700  |                                                    |                                 |                         | diagramas de dispersión: |                                     |                  |              |     |     |     |        |      |     |  |  |
| 26     | Castilla                    | La Mancha        | parado     | 97600   |                                                    | 1                               |                         |                          | Gráficos de lír                     | ea               |              |     |     |     |        |      |     |  |  |
| 21     | Comunida                    | d Valanciana     | parado     | 270300  |                                                    | 1                               |                         |                          | Categorías                          | de fila transfor | madas        |     |     |     |        |      |     |  |  |
| 20     | Comunida                    | Extremadura      | narado     | 103600  |                                                    | 1                               |                         |                          | Categorías de columna transformadas |                  |              |     |     |     |        |      |     |  |  |
| 30     |                             | Galicia          | parado     | 182800  |                                                    | 1                               |                         |                          | Ancho de etiqueta de ID para 20     |                  |              |     |     |     |        |      |     |  |  |
| 31     | Comunid                     | ad de Madrid     | parado     | 275100  |                                                    |                                 |                         |                          |                                     |                  | 20           |     |     |     |        |      |     |  |  |
| 32     | Regi                        | ión de Murcia    | parado     | 60600   |                                                    |                                 |                         |                          | - Dimensiones o                     | el aráfico       |              |     |     |     |        |      |     |  |  |
| 33     | C. For                      | al de Navarra    | parado     | 15900   |                                                    |                                 |                         |                          | Mostrarto                           | tas las dimensi  |              |     |     |     |        |      |     |  |  |
| 34     |                             | La Rioja         | parado     | 9500    |                                                    |                                 |                         |                          | Restores                            | a núman de d     | mensiones    |     |     |     |        |      |     |  |  |
| 35     | ~                           | País Vasco       | parado     | 123800  |                                                    |                                 |                         |                          |                                     |                  |              |     |     |     |        |      |     |  |  |
| 36     | C                           | euta y Melilla   | parado     | 14100   |                                                    |                                 |                         |                          | Menor dim                           | ensión:          |              |     | _   |     |        |      |     |  |  |
| 38     |                             | Andalucia        | inactivo   | 2090000 | -+                                                 |                                 |                         | <u> </u>                 |                                     | un aidea         | _            |     |     | 1   |        |      |     |  |  |
| 39     |                             | Asturias         | inactivo   | 526000  | - 1-                                               | -                               |                         |                          |                                     | maon:            |              |     |     |     |        |      |     |  |  |
| 40     |                             | Baleares         | inactivo   | 276300  | 1                                                  |                                 |                         |                          |                                     |                  |              |     |     |     |        |      |     |  |  |
| 41     |                             | Canarias         | inactivo   | 607200  |                                                    |                                 |                         |                          |                                     |                  |              |     |     |     |        |      |     |  |  |
| 42     |                             | Cantabria        | inactivo   | 248400  |                                                    |                                 |                         |                          |                                     |                  |              |     |     |     |        |      |     |  |  |
| 43     | C                           | astilla y León   | inactivo   | 1114600 |                                                    |                                 |                         |                          |                                     |                  |              |     |     |     |        |      |     |  |  |
| 44     | Castilla                    | La Mancha        | inactivo   | 732100  | 1                                                  |                                 |                         |                          |                                     |                  |              |     |     |     |        |      |     |  |  |
| » (Vi  | sta de datos                | A vista de varia | bies /     |         | 1                                                  |                                 | <                       | SS El process            | idor está precor                    | do               |              |     | _   |     | Pondor | oher | >   |  |  |
|        |                             |                  |            |         | 1                                                  |                                 | 58                      | oo ci procesa            | iuur esta prepara                   | 100              |              |     |     |     | Ponder | auu  |     |  |  |

En el submenú de **"Gráficos..."** solicitamos las opciones por defecto, que son:

- 1. El diagrama de dispersión biespacial
- 2. Que muestre todas las dimensiones de la solución

Una vez realizadas las selecciones que hemos indicado, se puede ejecutar el procedimiento. Se proporcionarán los resultados del análisis en la hoja de resultados de SPSS.

La mayor parte de los resultados proporcionados por SPSS se entienden a la luz de los contenidos expuestos en los apuntes, y coinciden con los que se obtienen con el programa R.

La principal diferencia consiste en que el SPSS aplica un enfoque basado en el análisis de correlación canónica, lo cual da lugar a un valor propio, que coincide con la raíz cuadrada del valor propio de los apuntes, que SPSS denomina Inercia (igual que en los apuntes).

Las puntuaciones en la dimensión se corresponden con las matrices A y B, en cada caso, con la diferencia de que mientras las puntuaciones de las matrices A y B están estandarizadas de modo que la suma ponderada de cuadrados sea el autovalor (en términos de inercia), las puntuaciones están estandarizadas para que dicha suma sea el autovalor (de la correlación canónica).

Las tablas de contribuciones consisten en proporciones de inercia por filas, por columnas o por componentes, donde la inercia bruta coincide con lo que figura en los apuntes.

Nótese que el enfoque de correlación canónica también es aplicado por el comando "corresp" de R, que por este motivo, da los mismos resultados que SPSS.